## Acesso ao Edoc

Primeiro deve ter em atenção utilizar sempre o browser Internet Explorer para aceder a esta Plataforma, por ser o único que disponibiliza todas as funcionalidades necessárias.

Deve introduzir na barra de pesquisa o link: <u>https://edoclink.uac.pt/edoc</u> e clicar **enter**.

|        | G https://edoclink.uac.pt/edoc/ |                               | - ≙ →         | Procurar |
|--------|---------------------------------|-------------------------------|---------------|----------|
| Google | UAC - Por Tratar                | https://edoclink.uac.pt/edoc/ | Shift + Enter |          |
| 1      |                                 |                               | Adicionar     |          |
| 5      |                                 |                               |               |          |
|        |                                 |                               |               |          |
|        |                                 |                               |               |          |
|        |                                 |                               |               |          |

Na janela seguinte introduzir as suas credenciais. No campo **Nome de utilizador** colocar uacpt\nomedeutilizador e no campo **Palavra-passe** colocar a sua password.

Depois clicar na opção **OK**.

|                                                                                                    |          | - ≞ × |
|----------------------------------------------------------------------------------------------------|----------|-------|
|                                                                                                    |          |       |
|                                                                                                    |          |       |
|                                                                                                    |          |       |
|                                                                                                    |          |       |
| Segurança do Windows                                                                                            |          | ×     |
| iexplore                                                                                                    |          |       |
| A ligar a edoclink.uac.pt.                                                                                      |          |       |
| usent) carlos dirocha                                                                                           |          |       |
|                                                                                                    |          |       |
| •••••                                                                                                    | <u></u>  |       |
| Memorizar credenciais                                                                                           |          |       |
|                                                                                                    |          |       |
| Mais opções                                                                                                    |          |       |
| ок                                                                                                    | Cancelar |       |
| in the second second second second second second second second second second second second second second second |          |       |

Todas as vezes que aceder á Plataforma e para que não tenha sempre de colocar o link de acesso, pode no canto superior direito, clicar na estrela e adicionar este link aos seus favoritos, tornando assim, mais rápido e fácil o acesso ao edoc.

|             |                                                                |                             | - ◘ ×<br>७ ★ ŵ • २             | espx                                                                                                    |                                                                                                    | curat  |               |                 | ত –<br>२२ ि 🗙           | ×<br>段 🙂 |
|-------------|----------------------------------------------------------------|-----------------------------|--------------------------------|----------------------------------------------------------------------------------------------------|----------------------------------------------------------------------------------------------------|--------|---------------|-----------------|-------------------------|----------|
|             |                                                                | 4                           | Adicionar aos favoritos 🔻      |                                                                                                    |                                                                                                    |        | <b>(</b>      | Ad              | dicionar aos favorito   | os 👻     |
|             | Ad                                                             | licionar aos Favoritos      | Ctrl+D                         |                                                                                                    |                                                                                                    | Pesq   | uisar         | Frank           | Linesen .               |          |
|             | Ad                                                             | licionar à Barra de Favorit | tos                            |                                                                                                    |                                                                                                    |        | Favorito      | s Feeds         | HISTORICO               |          |
|             | Adicionar Separadores Atuais aos Favoritos Importar e exportar |                             | Útimo Envio: Utilizador Atual: | Estado Etapa:                                                                                                    |                                                                                                    | Bin    | a de ravontos |                 | -                       |          |
| _           |                                                                |                             |                                |                                                                                                    |                                                                                                    | a) edo | ,<br>F        |                 |                         |          |
|             | Or                                                             | ganizar Favoritos           |                                |                                                                                                    |                                                                                                    |        |               | <del>9.</del> : |                         |          |
| ISSIFICAÇÃO | Pra                                                            |                             |                                | Asturno<br>EXUDO21141966<br>EXUD021141966<br>EXUD021141966<br>EXUD021141966<br>EXUD021141966<br>EXUD021141966<br>EXUD02114196<br>EXUD021141<br>EXUD021141<br>EXUD02141<br>EXUD021141<br>EXUD02141<br>EXU | nte<br>Wei cono levota. Pos accior ao favota,<br>vinto:<br>vinto:<br>vinto:<br>vinto:<br>vinto:<br>decorre:<br>vinto:<br>decorre:<br>vinto:<br>vinto:<br>decorre:<br>vinto:<br>decorre:<br>vinto:<br>decorre:<br>vinto:<br>decorre:<br>vinto:<br>decorre:<br>vinto:<br>decorre:<br>vinto:<br>vinto:<br>decorre:<br>vinto:<br>vinto:<br>decorre:<br>vinto:<br>vinto:<br>vinto:<br>decorre:<br>vinto:<br>vinto | Ωα/6   | Pra           |                 |                         |          |
|             |                                                                |                             |                                | /348 - INT/TIC - Informática e<br>ções - CICS.UAc - Prob. 0, 14 - UAC - Portal de Serviços<br>anha Fernandes                                                                                                    | 08/03/2019 10:01 SVTIC - Núcleo de Informática                                                                                                    |        |               |                 |                         |          |
|             |                                                                |                             | Ativar Sites Sugeridos         | 344 - INT/TIC - Informática e<br>ções - FCSH - Prob. 0 - Odália UAC - Portal de Serviços                                                                                                    | 07/03/2019 14:09 SVTIC - Núcleo de Informática                                                                                                    |        |               |                 | Ativar Sites Sugerio    | dos      |
|             |                                                                | ?                           | REIT-INT/2019/2703             | lartins<br>/341 - INT/TIC - Informática e<br>ções - SRTR - Prob. 0, 5, 12, 14 UMC – Portal de Serviços                                                                                                    | 07/03/2019 12:27 SVTIC - Núcleo de Informática                                                                                                    |        |               | 9               | REIT-INT/2019/2703      | ~        |
|             |                                                                |                             |                                |                                                                                                    | P                                                                                                    |        |               |                 | lic                     | nle      |
|             |                                                                | ~ • 4                       | 15:53<br>× 🥼 11/03/2019        | 0                                                                                                    |                                                                                                    |        |               | ^ ■ 4×          | 15:55<br>//. 11/03/2019 | 1        |